## **VPN Fortinet sur un PC Windows**

Direction du numérique – Université de Strasbourg mars 2020

## 1. Télécharger et installer

Si votre poste est géré par la Direction du numérique, cette étape n'est pas nécessaire, le programme est déjà installé. Vous pouvez passer à l'étape 2 « Configurer votre client Fortinet unistra »

Sur votre navigateur internet, rendez-vous sur <u>https://vpn.unistra.fr</u> Authentifiez-vous avec votre compte unistra. *Vous pouvez retrouver votre compte unistra sur <u>https://quisuisje.unistra.fr</u>* 

Vous arrivez sur le portail Fortinet unistra, il vous permettra de télécharger le fichier d'installation du client.

Choisissez votre système d'exploitation parmi la liste (iOS, Android, Windows, Mac) dans le menu "Download Forticlient".

Cliquez sur Enregistrer.

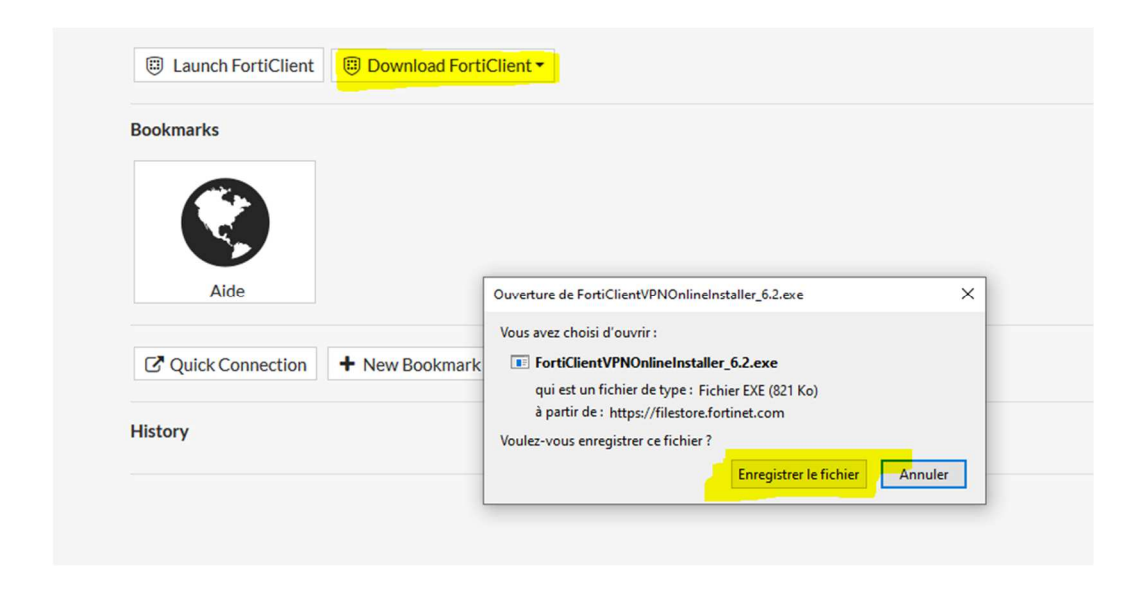

Une fois le téléchargement terminé, lancez l'exécutable, installez. Suivez le guide proposé votre client Fortinet est maintenant installé. Pour fonctionner, il doit être configuré.

## 2. Configurer votre client Fortinet unistra

Lancez le client Fortinet qui vient d'être installé (dans le menu des applications en cours d'exécution).

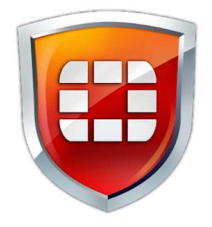

Au lancement du client VPN Fortinet, vous devez renseigner les informations suivantes de connexion :

| FortiClient The Security Fabric Agent                                                                                                    | - D X                              |
|----------------------------------------------------------------------------------------------------|------------------------------------|
| Upgrade to the full version to access additional features and receive technical support.                                                                                                    | <b>*</b> © 0 A                     |
| Editer la connexion VPN                                                                                                    |                                    |
| VPN VPN SSL VPN IPsec                                                                                                    |                                    |
| Nom de la connexion Unistra<br>Description                                                                                                    | ſ                                  |
| Passerelle distante vpn.unistra.fr<br>+Ajout d'une passerelle distante                                                                                                    | ×                                  |
| ✓ Port personnalisé 443                                                                                                    |                                    |
| Certificat Client       Aucun         Authentification       O       Demander à l'ouverture de la<br>connexion       Sauvegar<br>d'auther         Ne pas alerter en cas de certificat serveur invalide | der les informations<br>tification |
| Annuler Sauvegarder                                                                                                    |                                    |
|                                                                                                    |                                    |
|                                                                                                    |                                    |
|                                                                                                    |                                    |
|                                                                                                    |                                    |

## Cliquer sur Sauvegarder.

Puis sur la fenêtre suivante, saisissez l'identifiant de votre compte Unistra et votre mot de passe.

| B FortiClient The Security Fabric Agent                       |                                                                                                    | <u></u> |       |
|---------------------------------------------------------------|----------------------------------------------------------------------------------------------------|---------|-------|
| File Help<br>FortiClient VPN                                  |                                                                                                    | 4 0     | 0 0 A |
| Upgrade to the full version to access additional features and | receive technical support.                                                                                                    |         |       |
| Nom du VPN<br>Nom d'utilisateur<br>Mot de passe               | Image: second system     Unistra   Jean.Dupont   Image: second system   Image: second system   Image: second system     Connecter |         |       |

Cliquer sur Connecter.

La configuration est terminée.

Vous pouvez utiliser maintenant votre VPN unistra.